## **RISK MANAGEMENT**

Steps to Completing the Background Screening Application:

After completing the Infomart background application send your receipt to Risk Management at risk@columbiamddst.org for reimbursement.

- Steps to Completing the Background Screening Application:
  - Go to https://www.deltasigmatheta.org/
  - Click About Delta, then select Regional Leadership.
  - Scroll to the bottom of the page and select **Risk Management**.
  - Then select Eastern Region Risk Management Background Screening.
  - You will then be directed to the Welcome Page specific to the Eastern Region.
  - Please review the instructions and click **Submit.**
  - Carefully review the online background screening application and answer the required questions.
  - Please check the box to receive a copy of your background screening report once the background screening application is processed.
  - Once the online background screening application is complete, you will be redirected to the screen to pay the required fee \$39.50 (subject to change).
  - Once the payment is submitted, and the background screening application is processed, you will receive a copy of your report to the email address provided.